# TUTORIEL TÉLÉCONSULTATION COVID-19

### **ROYAN ATLANTIQUE**

## ÉTAPE n°

Consultez votre messagerie et ouvrez un des 2 mails reçus de Maiia puis cliquez sur "accéder à mes RDV".

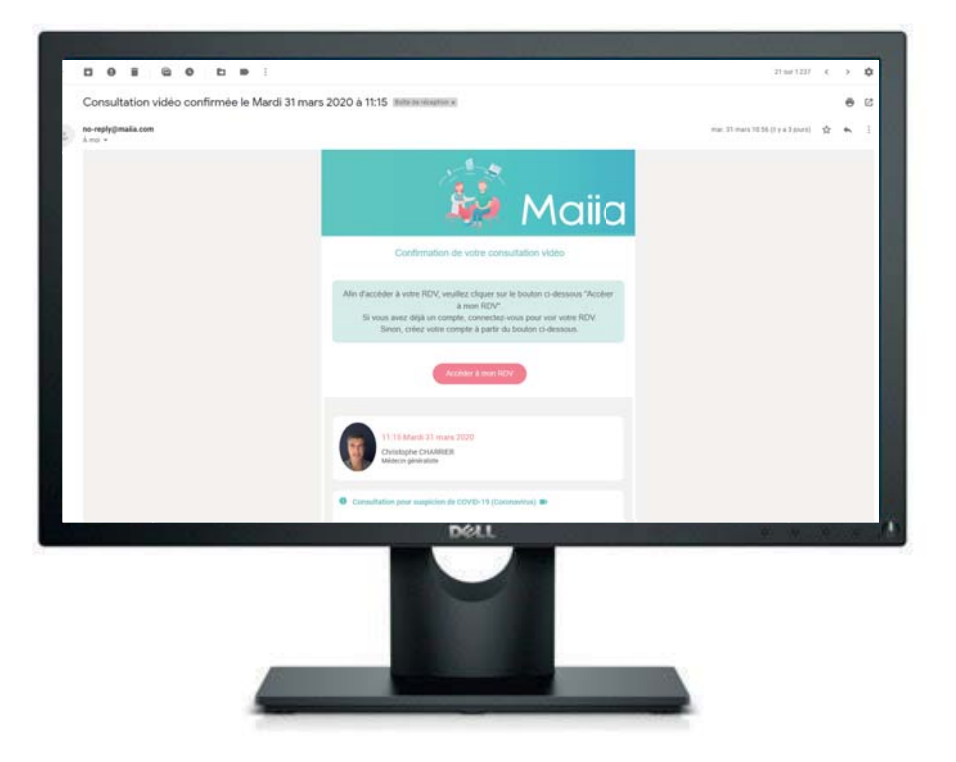

Vous arrivez sur la page de création de compte.

Renseignez mobile, mail et mot de passe. Cochez la case pour accepter les conditions et cliquez sur s'inscrire.

#### Nouveau sur Maiia ?

C'est le moment de créer votre compte !

Téléphone portable Mail Confirmation du mail Mot de passe

J'accepte les conditions d'utilisation

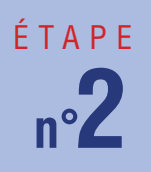

Vous allez ensuite recevoir un sms avec un code à 4 chiffres qu'il faudra rentrer sur la page suivante :

|                                                                                                    |                                                                | -               |
|----------------------------------------------------------------------------------------------------|----------------------------------------------------------------|-----------------|
|                                                                                                    | Vérification<br>terms to sock may use that may<br>ever may may | 10              |
|                                                                                                    | ř                                                              |                 |
|                                                                                                    |                                                                |                 |
|                                                                                                    | Enveryet un nauveeus Looks effort meet floor meet numbers.     | 8               |
|                                                                                                    |                                                                |                 |
|                                                                                                    |                                                                |                 |
|                                                                                                    |                                                                | 10              |
|                                                                                                    |                                                                |                 |
| <sup>10</sup> presentanti con a mangina "adiadan ata anama ngo." <sup>2</sup><br>Presentanti Carlantar ata sa Aroma patrikati bita ata<br>manganetanti atanahina da wanganan ata initia. |                                                                |                 |
| # P C 🗰 🕅 💽                                                                                                    | ~*************************************                         | 0 0 00 00       |
|                                                                                                    | Dett                                                           | and and a state |
|                                                                                                    |                                                                |                 |
|                                                                                                    |                                                                |                 |
|                                                                                                    |                                                                |                 |
| -                                                                                                    |                                                                |                 |
|                                                                                                    |                                                                |                 |
|                                                                                                    |                                                                |                 |
|                                                                                                    | Bienvenue sur Maiia,                                           |                 |
|                                                                                                    | Pour finaliser votre inscription,                              |                 |
|                                                                                                    | veuillez renseigner le code                                    |                 |
|                                                                                                    | 5967                                                           |                 |
|                                                                                                    | Merci.!                                                        |                 |
|                                                                                                    |                                                                |                 |
|                                                                                                    | Message                                                        |                 |
|                                                                                                    |                                                                |                 |

## étape n°3

P 😑 🖿 📑 💽

Vous arrivez ensuite sur une page pour rentrer vos informations personnelles.

|                                                                                                    | Annual Annual                                                                                                    |  |
|----------------------------------------------------------------------------------------------------|----------------------------------------------------------------------------------------------------|--|
|                                                                                                    |                                                                                                    |  |
|                                                                                                    |                                                                                                    |  |
|                                                                                                    | and a second second sec |  |
|                                                                                                    |                                                                                                    |  |
|                                                                                                    | 9                                                                                                    |  |
|                                                                                                    | And and a second second                                                                                                    |  |
|                                                                                                    | And a state of the state of the |  |
|                                                                                                    | Patenti a lu chej                                                                                                    |  |
|                                                                                                    |                                                                                                    |  |
|                                                                                                    |                                                                                                    |  |
|                                                                                                    |                                                                                                    |  |
|                                                                                                    |                                                                                                    |  |
| international and mentality following an interface of T<br>second of Calendaria in an amount particles (In the<br>second of Calendaria in an amount particles) and the Tax |                                                                                                    |  |
| and be weeks the second second                                                                                                    |                                                                                                    |  |
| 2 M 1                                                                                                    |                                                                                                    |  |
|                                                                                                    | Dell                                                                                                    |  |

Après validation allez dans le menu en haut à gauche puis cliquez sur "Rendez-vous".

| Maiia              | Maija                                                            |  |
|--------------------|------------------------------------------------------------------|--|
| ii Accueil         | onsultation avec vos professionnels de santé                     |  |
| t Téléconsultation | ament 007 👽                                                      |  |
| Documents          |                                                                  |  |
| Rendez-vous        | s praticiens de Docavenue et RDVmedicaux<br>arrivent sur Malia ! |  |
| 👷 Equipe Soignante |                                                                  |  |

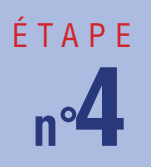

Vous arrivez ensuite sur la page pour accéder à la téléconsultation. Cliquez sur "Démarrer la visio".

À noter que le bouton "Démarrer la visio" apparait 10 minutes avant le début de la consultation.

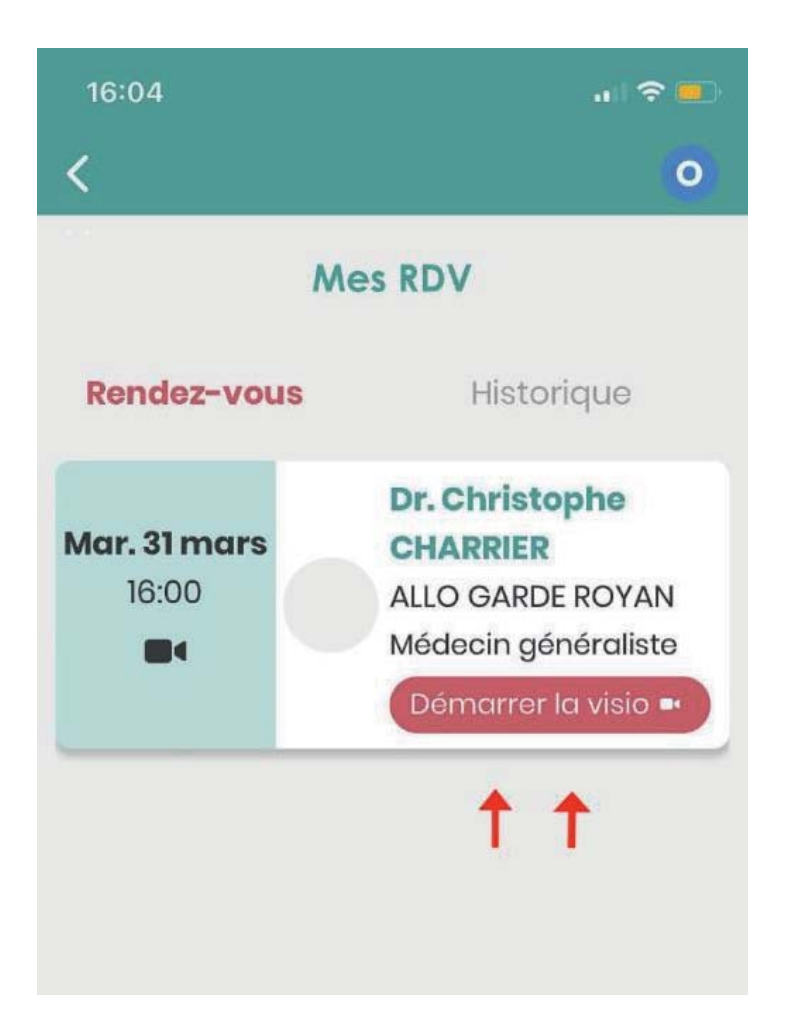

## **COVID-1**9

**ROYAN ATLANTIQUE**